# 使用cBR-8、TSDuck和VLC配置DVB-C实验室环 境

# 目录

<u>简介</u> <u>先决条件</u> <u>要求</u> <u>使用的组件</u> <u>背置</u> <u>CBR-8视频会话</u> <u>CBR-8视频会话</u> <u>选ECMG</u> <u>验在cBR-8上</u> <u>论ECMG</u> <u>拉障排除</u> 相关信息

# 简介

本文档介绍如何使用TSDuck工具包、VLC和cBR-8配置数字视频广播 — 电缆(DVB-C)实验场景。

# 先决条件

### 要求

Cisco 建议您了解以下主题:

- DVB-C
- Symulcrypt
- 视频点播
- cBR-8

### 使用的组件

本文档不限于特定的软件和硬件版本。

本文档中的信息都是基于特定实验室环境中的设备编写的。本文档中使用的所有设备最初均采用原 始(默认)配置。如果您的网络处于活动状态,请确保您了解所有命令的潜在影响。

# 背景信息

本文档中介绍的场景(如下图所示)包括cBR-8作为iCMTS、用作带VLC的视频流处理器的Linux虚 拟机(VM)和带TSDuck的Linux虚拟机。DVB-Symulcrypt加密系统被重新创建,其中cBR8充当同步 器(SCS),而TSDuck VM充当授权控制消息生成器(ECMG)角色,就像它充当Nagra服务器一样。

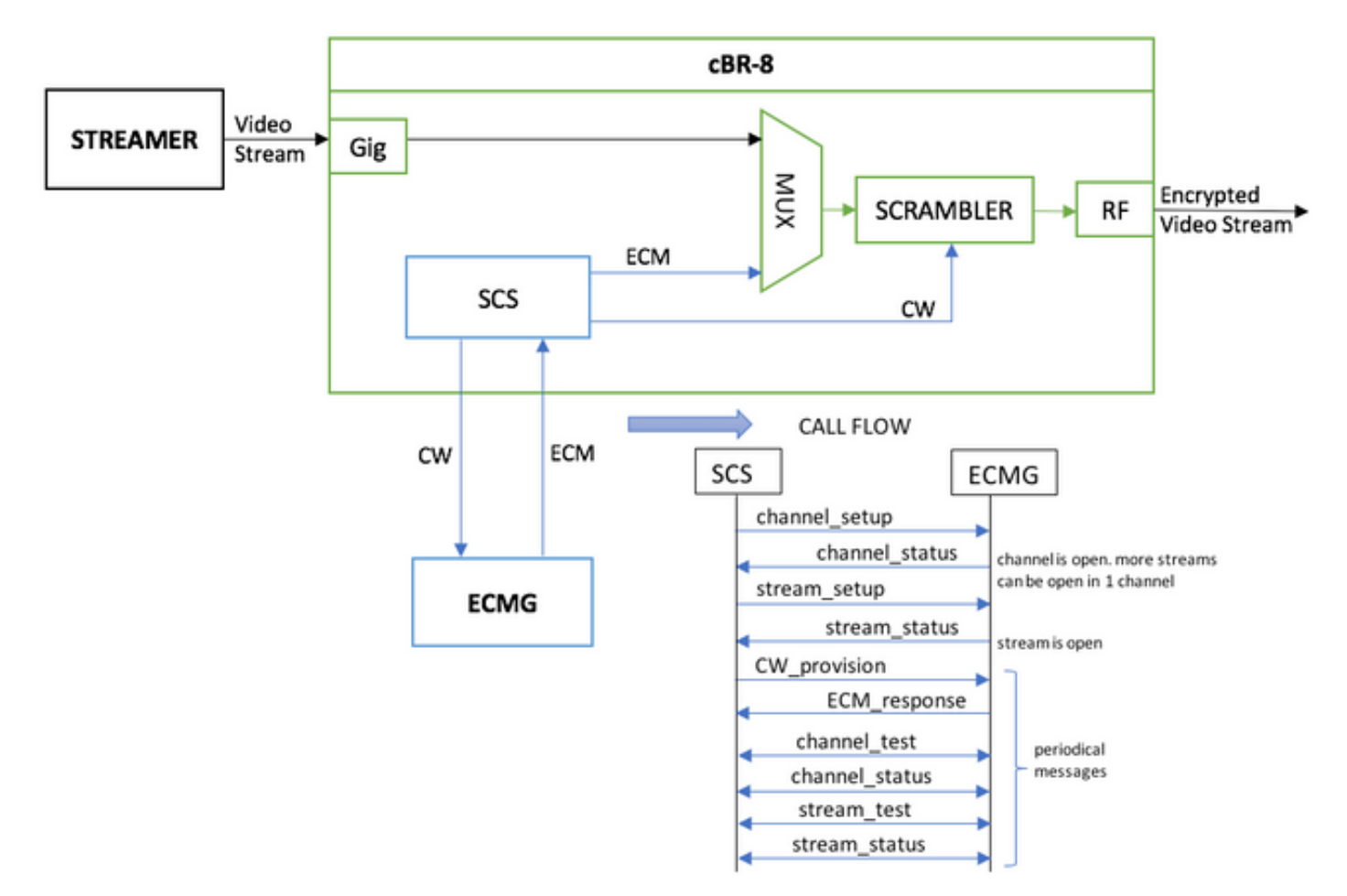

充当流处理器的VM只发送本地存储的视频唇,该视频唇为模拟连续流而循环。cBR-8为此模拟配置 了一个基于表的(静态)会话,并且没有机顶盒(STB)或调制解调器请求VoD流,它在流处理器上手 动启动。

收到流后,cBR-8会尝试与已配置的ECMG服务器通信,以加密视频流,并交换上图中呼叫流中描述的消息。这些消息与TSDuck清除交换,这有助于分析消息和调试的内容。此外,TSDuck对发送的所有请求做出回复,而不检查参数的正确性,如ca-system-id、access-criteria等。

如果cBR-8无法与ECMG通信,则由于指令fail-to-clear,流将以明文形式发送出去。

在实例场景中,需要向STB发送授权管理消息(EMM),该消息授权接收方解密特定控制字(CW)。 EMM可通过cBR-8或通过单独的通道发送到接收器,TSDuck还具有模拟EMM生成器(EMMG)的功 能

#### 配置

#### cBR-8视频会话

以下是如何在cBR-8上配置DVB视频会话的示例。访问标准通常由条件访问系统(CAS)提供,在本模 拟例中,您可以生成随机十六进制数以及ca-system-id。

virtual-edge-input-ip是流的IP目标,在本例中,它不是真正的目标,但必须是用于从流处理器发送 视频流的相同IP。

```
cable video
 encryption
   linecard 1/0 ca-system dvb scrambler dvb-csa
    dvb
      ecmg NAGRA_ELK id 1
       mode tier-based
       type nagra
       ca-system-id 2775 3
        auto-channel-id
        ecm-pid-source auto 48 8190
        connection id 1 priority 1 10.48.88.12 3337
        overrule
         min-cp-duration 300000
      tier-based
        ecmg name NAGRA ELK access-criteria c972bfd7701e6d28069ae85f5d701d63aclaec4a
        fail-to-clear
        enable
 service-distribution-group SDG-ACDC-LAB-TEST1 id 1
   onid 100
   rf-port integrated-cable 1/0/3
 virtual-carrier-group VCG-ACDC-LAB-TEST1 id 1
   encrypt
    service-type narrowcast
   rf-channel 32-35 tsid 42496-42499 output-port-number 1-4
 bind-vcg
   vcg VCG-ACDC-LAB-TEST1 sdg SDG-ACDC-LAB-TEST1
 logical-edge-device LED-ACDC-LAB-TEST1 id 1
   protocol table-based
     virtual-edge-input-ip 10.10.10.10 input-port-number 1
     vcg VCG-ACDC-LAB-TEST1
     active
 table-based
    vcg VCG-ACDC-LAB-TEST1
     rf-channel 32
       session vod1 input-port 1 start-udp-port 65 num-sessions-per-qam 1 processing-type remap
start-program 1
1
controller Integrated-Cable 1/0/3
max-carrier 44
base-channel-power 40
rf-chan 32 35
 type VIDEO
 frequency 85000000
 rf-output NORMAL
 power-adjust 0.0
 qam-profile 3
```

#### 流处理器

在此设备上,您只需从命令行安装VLC,然后启动本地存储的视频文件流。 您可以参阅官方文<u>档。</u>

安装VLC后,以下命令行显示如何启动名为cisco-tac-lab.mov的文件流,指定cBR-8上的目标IP和端 口、tsid和端口,并循环视频以模拟连续流( — 重复):

```
cvlc cisco-tac-lab.mov —sout
'#duplicate{dst=udp{mux=ts,dst=10.10.10:65,tsid=42496,port=65}}' — 重复和
```

ECMG

从官方网站下载TSDuck:TSDuck,请参阅用户指南文档以安装和查找功能信息。

安装TSDuck后,可以在特定端口(-p)上运行ECMG功能,并使用详细选项(-v)和所需的调试级别(d#)。

示例:

sudo tsecmg -p 3337 -v -d7

### 验证

### 在cBR-8上

在cBR-8上配置视频会话后,可以验证会话是否已创建,因为这是基于表的配置,会话始终存在 ,并且不显示输入流:

acdc-cbr8-2#show cable video session all

| Session                                                          | Output | Frequency | Streami | ng Sess | Session So | urce        |         | UDP  | Output  |     |
|------------------------------------------------------------------|--------|-----------|---------|---------|------------|-------------|---------|------|---------|-----|
| Input                                                            | Output | Input     | Output  | Encrypt | Encrypt    | Low PMV     | Session | ı    |         |     |
| Id                                                               | Port   | Hz        | Туре    | Туре    | Ucast Dest | IP/Mcast IP | (S,G)   | Port | Program |     |
| State                                                            | State  | Bitrate   | Bitrate | Туре    | Status     | Lat NUM     | Name    |      |         |     |
|                                                                  |        |           |         |         |            |             |         |      |         |     |
| 1048576                                                          | 1      | 850000000 | Remap   | UDP     | 10.10.10.1 | 0           |         | 65   | 1       | OFF |
| ON 0                                                             | (      | ) DV      | 7B P    | ending  | N –        | vod1.1.0.   | 1.32.65 |      |         |     |
| 启动视频流后,您会看到该视频流以明文形式发送,如果ECMG尚未启动,则cBR-8上的指令"fail-<br>to-clear": |        |           |         |         |            |             |         |      |         |     |

acdc-cbr8-2#show cable video sess logical-edge-device id 1

| Session                    | Output | Frequency | Streamir | ng Sess | Session Sour | rce         |         | UDP   | Output  |
|----------------------------|--------|-----------|----------|---------|--------------|-------------|---------|-------|---------|
| Input                      | Output | Input     | Output   | Encrypt | Encrypt      | Low PMV     | Session | L     |         |
| Id                         | Port   | Hz        | Туре     | Туре    | Ucast Dest   | IP/Mcast IP | (S,G)   | Port  | Program |
| State                      | State  | Bitrate   | Bitrate  | Туре    | Status       | Lat NUM     | Name    |       |         |
|                            |        |           |          |         |              |             |         |       |         |
|                            |        |           |          |         |              |             |         |       |         |
| 1048576                    | 1      | 85000000  | Remap    | UDP     | 10.10.10.10  |             |         | 65    | 1       |
| ACTIVE-PSI                 | ON     | 15403951  | 15164562 | DVB     | Clear        | N –         | vodl.1. | 0.1.3 | 2.65    |
| 当您也启动ECMG时,您可以看到视频会话现在已加密: |        |           |          |         |              |             |         |       |         |

acdc-cbr8-2#sh cable video sess logical-edge-device id 1

| Session    | Output | Frequency | Streamir | ng Sess | Session Sour | rce         | U        | JDP   | Output  |
|------------|--------|-----------|----------|---------|--------------|-------------|----------|-------|---------|
| Input      | Output | Input     | Output   | Encrypt | Encrypt      | Low PMV     | Session  |       |         |
| Id         | Port   | Hz        | Туре     | Туре    | Ucast Dest   | IP/Mcast IP | (S,G) P  | ort   | Program |
| State      | State  | Bitrate   | Bitrate  | Туре    | Status       | Lat NUM     | Name     |       |         |
|            |        |           |          |         |              |             |          |       |         |
| 1048576    | 1      | 850000000 | Remap    | UDP     | 10.10.10.10  |             | 6        | 5     | 1       |
| ACTIVE-PSI | ON     | 15353613  | 15476997 | DVB     | Encrypted    | N –         | vod1.1.0 | .1.32 | .65     |
| 加密会话的详细信息: |        |           |          |         |              |             |          |       |         |

acdc-cbr8-2#sh cable video sess logical-edge-device id 1 session-id 1048576 : vod1.1.0.1.32.65 Session Name : 1048576 Session Id Creation Time : Thu Dec 6 14:12:54 2018 : 1 Output Port : 42496 TSID ONID : 100 Number of Sources : 1 : 10.10.10.10 Destination IP UDP Port : 65 Config Bitrate : not specified : 100 ms Jitter Processing Type : Remap : VBR Stream Rate Program Number : 1 : 2000 msec Idle Timeout : 2000 msec Init Timeout : 60 sec Off Timeout Encryption Type : DVB Encryption Status : Encrypted Input Session Stats: ------State: ACTIVE-PSI, Uptime: 0 days 00:31:33 IP Packets: In 899927, RTP 0, Drop 0 TP Packets: In 6299489, PCR 6408, PSI 4424, Null 0 Unreference 2212, Discontinuity 0 Errors: Sync loss 0, CC error 795, PCR Jump 7, Underflow 215, Overflow 4, Block 0 Bitrate: Measured 16483732 bps, PCR 17930489 bps Output Session Stats: \_\_\_\_\_ State: ON, Uptime: 0 days 00:31:33 TP Packets: In 6297330, PCR 6395, PSI 4416, Drop 12801, Forward 6280113, Insert 6029 Errors: Info Overrun 0, Info Error 0, Block 0, Overdue 54210, Invalid Rate 0, Underflow 0, Overflow 0 Bitrate: Measured 16433824 bps PAT Info: ========= Version 26, TSID 8724, len 16, section 0/0 Program 1: PMT 32 Input PMT Info: ================ Program 1, Version 28, PCR 100, Info len 0 PID 100: Type 27, Info len 6, (lang eng) Output PMT Info: ================== Program 1, Version 5, PCR 49, Info len 6, (CA SYS-ID 10101, PID 79) PID 49: Type 27, Info len 6, (lang eng) Output PID Map: ================ PID 32 -> 48 PID 100 -> 49

acdc-cbr8-2#show cable video encryption dvb ecmg id 1 connection \_\_\_\_\_ \_\_\_\_\_ ECMG CA Sys CA Subsys PID Lower Upper Streams/ ECMG ECMG Open Streams/ Auto Chan Slot ECMG ECMG ID Name Type ID ID Source limit limit ECMG ECMG ID Connections Application \_\_\_\_\_ \_\_\_\_\_ \_\_\_\_\_ nagra 0x2775 0x3 auto 48 8190 1 1 NAGRA ELK 1 Enabled RP 1 Tier-Based ECMG Connections for ECMG ID = 1\_\_\_\_\_ Conn Conn IP Port Channel Conn Open Streams Number ID Status -ID Priority Address ------1 1 10.48.88.12 3337 1 Open 1 \_\_\_\_\_

**注意:**一旦cBR-8接收到ECM,ECM将存储在缓存中,如果与ECMG的连接丢失,则缓存的 ECM将用于加密,直到收到新的ECM。

#### 论ECMG

由于启用了调试,您可以看到ECMG和SCS之间交换的所有消息(请参阅初始图中所示的呼叫流 ):

```
cisco@simulcrypt:~$ sudo tsecmg -p 3337 -v -d7
debug level set to 7
* Debug: setting socket reuse address to 1
* Debug: binding socket to 0.0.0.0:3337
* Debug: server listen, backlog is 5
* TCP server listening on 0.0.0.0:3337, using ECMG <=> SCS protocol version 2
* Debug: server accepting clients
* Debug: received connection from 88.88.88.89:56102
* Debug: server accepting clients
* 88.88.88.89:56102: 2018/12/06 14:38:35: session started
* Debug: received message from 88.88.88.89:56102
   channel_setup (ECMG<=>SCS)
   protocol_version = 0x02
   message_type = 0x0001
   ECM_channel_id = 0x0001
    Super_CAS_id = 0x27750003
* Debug: sending message to 88.88.88.89:56102
    channel_status (ECMG<=>SCS)
    protocol\_version = 0x02
   message_type = 0x0003
   ECM_channel_id = 0x0001
   section_TSpkt_flag = 1
   AC_delay_start = 200
   AC_delay_stop = 200
   delay_start = 200
   delay\_stop = 200
    transition_delay_start = -500
    transition_delay_stop = 0
    ECM\_rep\_period = 100
```

 $max\_streams = 0$ min\_CP\_duration = 10  $lead_CW = 1$  $CW_per_msg = 2$ max\_comp\_time = 100 \* Debug: received message from 88.88.88.89:56102 stream\_setup (ECMG<=>SCS)  $protocol\_version = 0x02$  $message_type = 0x0101$  $ECM_channel_id = 0x0001$  $ECM_stream_id = 0x0001$  $ECM_id = 0x0001$ nominal\_CP\_duration = 100 \* Debug: sending message to 88.88.88.89:56102 stream\_status (ECMG<=>SCS)  $protocol_version = 0x02$  $message_type = 0x0103$  $ECM_channel_id = 0x0001$ ECM\_stream\_id = 0x0001  $ECM_id = 0x0001$ access\_criteria\_transfer\_mode = 0 \* Debug: received message from 88.88.88.89:56102 CW\_provision (ECMG<=>SCS)  $protocol_version = 0x02$  $message_type = 0x0201$  $ECM_channel_id = 0x0001$  $ECM_stream_id = 0x0001$  $CP_number = 0$ access\_criteria (20 bytes) = C9 72 BF D7 70 1E 6D 28 06 9A E8 5F 5D 70 1D 63 AC 1A EC 4A CP = 0CW (8 bytes) = 4E 0A 45 9D DC 10 4A 36 CP = 1CW (8 bytes) = AB FF 00 AA 9C 4F 11 FC \* Debug: sending message to 88.88.88.89:56102 ECM\_response (ECMG<=>SCS)  $protocol_version = 0x02$  $message_type = 0x0202$  $ECM_channel_id = 0x0001$ ECM\_stream\_id = 0x0001  $CP_number = 0$ ECM\_datagram (188 bytes) = 47 5F FF 10 00 80 70 35 80 AA 03 00 30 00 10 00 08 4E 0A 45 9D DC 10 4A 36 00 11 00 08 AB FF 00 AA 9C 4F 11 FC 00 12 00 14 C9 72 BF D7 70 1E 6D 28 06 9A E8 5F 5D 70 1D 63 AC 1A EC 4A FF FF FF FF FF FF FF FF FF FF FF FF FF FF FF FF \* Debug: received message from 88.88.88.89:56102 channel\_test (ECMG<=>SCS)  $protocol_version = 0x02$  $message_type = 0x0002$  $ECM_channel_id = 0x0001$ 

\* Debug: sending message to 88.88.88.89:56102 channel\_status (ECMG<=>SCS)

```
protocol_version = 0x02
   message_type = 0x0003
   ECM_channel_id = 0x0001
   section_TSpkt_flag = 1
   AC_delay_start = 200
   AC_delay_stop = 200
   delay_start = 200
   delay_stop = 200
   transition_delay_start = -500
   transition_delay_stop = 0
   ECM\_rep\_period = 100
   max_streams = 0
   min_CP_duration = 10
   lead_CW = 1
   CW_per_msg = 2
   max_comp_time = 100
* Debug: received message from 88.88.88.89:56102
   stream_test (ECMG<=>SCS)
   protocol_version = 0x02
   message_type = 0x0102
   ECM_channel_id = 0x0001
   ECM_stream_id = 0x0001
* Debug: sending message to 88.88.88.89:56102
   stream_status (ECMG<=>SCS)
   protocol_version = 0x02
   message_type = 0x0103
   ECM_channel_id = 0x0001
   ECM_stream_id = 0x0001
   ECM_id = 0x0001
    access_criteria_transfer_mode = 0
```

## 故障排除

在cBR-8上,您可以使用设置为调试或噪音级别的相应管理引擎平台跟踪排除加密问题(不要忘记 在末尾恢复通知级别):

#### set platform software trace sup-veman rp active scs debug

cBR-8和ECMG之间正确交换消息的过程如下所示:

```
show platform software trace message sup-veman rp active reverse
12/07 15:34:43.963 [scs]: [47872]: (debug): ECMG Send channel_setup for channel_id 1
12/07 15:34:43.965 [scs]: [47872]: (debug): ECMG Received channel_status for channel_id 1
12/07 15:34:43.965 [scs]: [47872]: (info): ECMG Channel 0 setup to ip 10.48.88.12 port 3337
12/07 15:34:43.965 [scs]: [47872]: (debug): Open stream 1
12/07 15:34:43.965 [scs]: [47872]: (debug): ECMG Send stream_setup for channel_id 1, stream_id 1
12/07 15:34:43.965 [scs]: [47872]: (debug): ECMG Received stream_status for channel_id 1, stream_id 1
12/07 15:34:43.965 [scs]: [47872]: (info): ECMG Stream 1 setup to ip 10.48.88.12 port 3337
12/07 15:34:43.965 [scs]: [47872]: (info): ECMG Stream 1 setup to ip 10.48.88.12 port 3337
```

12/07 15:34:43.965 [scs]: [47872]: (debug): ECMG Send CW\_provision with 20 AC bytes for channel\_id 1, stream\_id 1 12/07 15:34:43.966 [scs]: [47872]: (debug): Received ECM\_response for channel\_id 1, stream\_id 1 12/07 15:34:43.966 [scs]: [47872]: (debug): ECMGp: Forward ECM pkts to SCS 12/07 15:34:43.966 [scs]: [47872]: (debug): Received ECM for CP 0 12/07 15:34:56.015 [scs]: [47872]: (debug): ECMG Send channel\_test for channel\_id 1 12/07 15:34:56.016 [scs]: [47872]: (debug): ECMG Received channel\_status for channel\_id 1 12/07 15:35:18.039 [scs]: [47872]: (debug): ECMG Send stream\_test for channel\_id 1, stream\_id 1 12/07 15:35:18.042 [scs]: [47872]: (debug): ECMG Received stream\_status for channel\_id 1, stream\_id 1

# 相关信息

• DVB同密技术规范,本文创建时的最新技术规范: ETSI TS 103 197 V1.5.1(2008-10)

• <u>技术支持和文档 - Cisco Systems</u>